# Modified Location Profiles for use with Enhanced DRB III Emulator

835 Will Flickema Mon, Aug 22, 2022 <u>microPod II Setup for Enhanced DRB III Emulator</u> 3902

## **DESCRIPTION**:

The wiTECH Diagnostic Application is used to launch the Enhanced DRB III Emulator. To discover a VCI, the wiTECH Diagnostic Application utilizes multicast as the default mechanism for the diagnostic tool discovery process. You can change the discovery mechanism from multicast to HTTP by creating a modified location profile. The Modified Location Profile feature is not a workaround; it is a valid method for tool discovery on non-multicast supported networks.

### **PROCEDURE:**

1. To create this profile, select the **Modify Location Profiles** button in the lower-right side of the application discovery screen.

| Connection Wizard |   |          |
|-------------------|---|----------|
| vvi 17.04.27      | - | $\times$ |
|                   |   | <br>     |

#### Select Tool

Double-click row or select tool and press "Next". List refreshes automatically as tools are added or removed.

#### Hide Unresponsive Devices

| Device 🔺                | Year | Body | IP Address | Workgroup        | Interface | Locked | Lock Owner               |
|-------------------------|------|------|------------|------------------|-----------|--------|--------------------------|
|                         |      |      |            |                  |           |        |                          |
|                         |      |      |            |                  |           |        |                          |
|                         |      |      |            |                  |           |        |                          |
|                         |      |      |            |                  |           |        |                          |
|                         |      |      |            |                  |           |        |                          |
|                         |      |      |            |                  |           |        |                          |
|                         |      |      |            |                  |           |        |                          |
|                         |      |      |            |                  |           |        |                          |
|                         |      |      | NO RE      | SULTS TO DISPLAY |           |        |                          |
|                         |      |      |            |                  |           |        |                          |
|                         |      |      |            |                  |           |        |                          |
|                         |      |      |            |                  |           |        |                          |
|                         |      |      |            |                  |           |        |                          |
|                         |      |      |            |                  |           |        |                          |
|                         |      |      |            |                  |           |        |                          |
|                         |      |      |            |                  |           |        |                          |
|                         |      |      |            |                  |           |        | 5-10                     |
| Work in standalone mode | 1    |      |            | 1                |           |        | Modify Location Profiles |
|                         |      |      |            |                  |           |        | Next                     |

- 2. Uncheck "Local Discovery"
- 3. Select Add

| 17.04.27                  |         |        |                                                   |                                                                 |                                                 |                        |                      |            | _        |          | ×     |
|---------------------------|---------|--------|---------------------------------------------------|-----------------------------------------------------------------|-------------------------------------------------|------------------------|----------------------|------------|----------|----------|-------|
| Connection Wizard         |         |        |                                                   |                                                                 |                                                 |                        |                      |            |          |          |       |
| Select Tool               |         |        |                                                   |                                                                 |                                                 |                        |                      |            |          |          |       |
| Double-click row or selec | ct tool | and pr | ess "Next". List r                                | efreshes automatically a                                        | s tools are added or rem                        | oved.                  |                      |            |          |          |       |
| Hide Unresponsive D       | evices  |        |                                                   |                                                                 |                                                 |                        |                      |            |          |          |       |
| Device                    | 4       | Year   | Body                                              | IP Address                                                      | Workgroup                                       | Interface              | Locked               | Lock Owner |          |          |       |
|                           |         |        | Profile Manag                                     | ger                                                             |                                                 |                        | ×                    |            |          |          |       |
|                           |         |        | Location Pr<br>You can use Loo<br>networks. Click | rofiles<br>cation Profiles to save ne<br>the Active checkbox to | etwork settings (Workgro<br>activate a profile. | oups or Static IP Addr | esses) for different |            |          |          |       |
|                           |         |        |                                                   | Profiles                                                        |                                                 | Active                 |                      |            |          |          |       |
|                           |         |        |                                                   | Local Discove<br>Simulations                                    | ry                                              |                        |                      |            |          |          |       |
|                           |         |        |                                                   |                                                                 |                                                 |                        |                      |            |          |          |       |
|                           |         |        |                                                   |                                                                 |                                                 |                        |                      |            |          |          |       |
|                           |         |        |                                                   |                                                                 |                                                 |                        |                      |            |          |          |       |
|                           |         |        |                                                   | Add                                                             | d Edit R                                        | emove                  |                      |            |          |          |       |
|                           |         |        |                                                   |                                                                 |                                                 |                        | ОК                   |            |          |          |       |
|                           |         |        |                                                   |                                                                 |                                                 |                        |                      |            |          |          |       |
| Work in standalone n      | node    |        |                                                   |                                                                 |                                                 |                        |                      | Mod        | ify Loca | tion Pro | files |
|                           |         |        |                                                   |                                                                 |                                                 |                        |                      |            |          | Ne       |       |

- 4. Enter a name for the profile
- 5. Under "IP Address," click the "+" button and enter the applicable/possible DHCP tool IP addresses. The USB connected VCI IP address is 172.22.22.22.
- 6. Select Save

| <b>17.04.27</b>                        |                                                                                                    | -         | × |
|----------------------------------------|----------------------------------------------------------------------------------------------------|-----------|---|
| Connection Wizard                      |                                                                                                    |           |   |
| Select Tool                            |                                                                                                    |           |   |
| Double-click row or select tool and pr | ess "Next". List refreshes automatically as tools are added or removed.                                  |           |   |
| Hide Unresponsive Devices              |                                                                                                    |           |   |
| Device A Year                          | Body IP Address Worksroup Interface Locked Lock Owner                                                    |           |   |
|                                        | Profile Manager ×                                                                                        |           |   |
|                                        | Add Location Profile                                                                                     |           |   |
|                                        | Enter a name to uniquely identify this Location Profile. Then, you can identify devices at this location |           |   |
|                                        | by adding their associated workgroup name or IP address. Profile Name: LISP                              |           |   |
|                                        |                                                                                                    |           |   |
|                                        | Workgroup • - IP Address • -                                                                             |           |   |
|                                        |                                                                                                    |           |   |
|                                        |                                                                                                    |           |   |
|                                        |                                                                                                    |           |   |
|                                        |                                                                                                    |           |   |
|                                        |                                                                                                    |           |   |
|                                        |                                                                                                    |           |   |
|                                        | Search for available Workgroups                                                                          |           |   |
|                                        |                                                                                                    |           |   |
|                                        | Save Cancel                                                                                              |           |   |
|                                        |                                                                                                    |           |   |
|                                        |                                                                                                    |           |   |
| Work in standalone mode                |                                                                                                    | lify Loca |   |
|                                        |                                                                                                    |           |   |

- 7. The new profile should now be listed and selected in Profile Manager
- 8. Select **OK**

| <b>wi</b> 17.04.27             |          |                                    |                                            |                                                          |                                              |           |                  |         |            | -        |          | Х     |
|--------------------------------|----------|------------------------------------|--------------------------------------------|----------------------------------------------------------|----------------------------------------------|-----------|------------------|---------|------------|----------|----------|-------|
| Connection Wizard              |          |                                    |                                            |                                                          |                                              |           |                  |         |            |          |          |       |
| Select Tool                    |          |                                    |                                            |                                                          |                                              |           |                  |         |            |          |          |       |
| Double-click row or select too | l and pr | ess "Next". I                      | List refresh                               | nes automatically as too                                 | ls are added or removed.                     |           |                  |         |            |          |          |       |
| Device 🔺                       | Year     | Boo                                | dy IP                                      | Address                                                  | Workgroup                                    | Inter     | ace              | Locked  | Lock Owner |          |          |       |
|                                |          | Profile M                          | lanager                                    | _                                                        |                                              |           |                  | ×       |            |          |          |       |
|                                |          | Locatio<br>You can us<br>networks. | on Profile<br>se Location<br>. Click the A | es<br>Profiles to save netwo<br>active checkbox to activ | rk settings (Workgroups or<br>ate a profile. | Static IP | Addresses) for d | fferent |            |          |          |       |
|                                |          |                                    |                                            | Profiles                                                 |                                              | Active    |                  |         |            |          |          |       |
|                                |          |                                    |                                            | Local Discovery                                          |                                              |           |                  |         |            |          |          |       |
|                                |          |                                    |                                            | LISB                                                     |                                              |           |                  |         |            |          |          |       |
|                                |          |                                    |                                            | Add                                                      | Edit Remove                                  |           |                  | DK )    |            |          |          |       |
| Work in standalone mode        |          |                                    |                                            |                                                          |                                              |           |                  |         | Modi       | fy Locat | ion Prof | files |
|                                |          |                                    |                                            |                                                          |                                              |           |                  |         |            |          | Ne       | xt    |

9. Now you will see all the IPs listed under the workgroup. If a tool is not responding, the device name will be greyed out and listed as "unresolved."

| onnection Wizard            |                 |                |                       |                             |           |        |                     |  |
|-----------------------------|-----------------|----------------|-----------------------|-----------------------------|-----------|--------|---------------------|--|
| lect Tool                   |                 |                |                       |                             |           |        |                     |  |
| uble-click row or select to | ol and press "N | Next". List re | freshes automatically | as tools are added or remov | ved.      |        |                     |  |
| Hide Unresponsive Devic     | es              |                |                       |                             |           |        |                     |  |
|                             | Year            | Body           | IP Address            | Workgroup                   | Interface | Locked | Lock Owner          |  |
| *unresolved*                |                 |                | 172.22.22             |                             |           | 1.0    |                     |  |
| Work in standalone mode     |                 |                |                       |                             |           |        | Modify Location Pro |  |

- 10. If the list does not display, close and re-launch the application and restart the wiTECH Server.
  - You can check the "Hide Unresponsive Devices" box if you do not need the devices that are not responding.

Online URL: <u>https://kb.fcawitech.com/article/modified-location-profiles-for-use-with-enhanced-drb-iii-emulator-835.html</u>